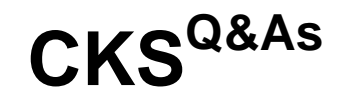

Certified Kubernetes Security Specialist (CKS) Exam

### Pass Linux Foundation CKS Exam with 100% Guarantee

Free Download Real Questions & Answers PDF and VCE file from:

https://www.leads4pass.com/cks.html

### 100% Passing Guarantee 100% Money Back Assurance

Following Questions and Answers are all new published by Linux Foundation Official Exam Center

Instant Download After Purchase

- 100% Money Back Guarantee
- 😳 365 Days Free Update

Leads4Pass

800,000+ Satisfied Customers

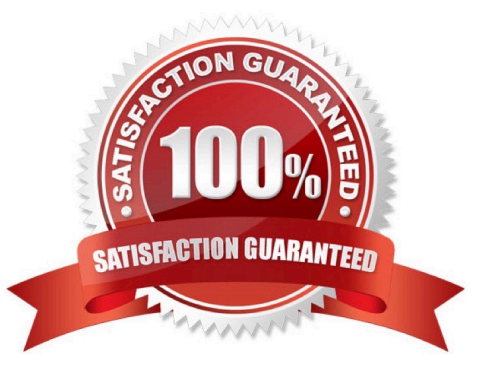

#### **QUESTION 1**

Create a User named john, create the CSR Request, fetch the certificate of the user after approving it.

Create a Role name john-role to list secrets, pods in namespace john

Finally, Create a RoleBinding named john-role-binding to attach the newly created role john-role to the user john in the namespace john.

To Verify: Use the kubectl auth CLI command to verify the permissions.

- A. See the below.
- B. PlaceHolder
- Correct Answer: A
- se kubectl to create a CSR and approve it.
- Get the list of CSRs:
- kubectl get csr
- Approve the CSR:
- kubectl certificate approve myuser
- Get the certificateRetrieve the certificate from the CSR:
- kubectl get csr/myuser -o yaml
- here are the role and role-binding to give john permission to create NEW\_CRD resource:
- kubectl apply -f roleBindingJohn.yaml --as=john
- rolebinding.rbac.authorization.k8s.io/john\_external-rosource-rb created
- kind: RoleBinding
- apiVersion: rbac.authorization.k8s.io/v1
- metadata:
- name: john\_crd
- namespace: development-john
- subjects:
- -kind: User name: john apiGroup: rbac.authorization.k8s.io roleRef: kind: ClusterRole name: crd-creation
- kind: ClusterRole apiVersion: rbac.authorization.k8s.io/v1 metadata: name: crd-creation rules:
- -apiGroups: ["kubernetes-client.io/v1"] resources: ["NEW\_CRD"] verbs: ["create, list, get"]

#### **QUESTION 2**

Task Analyze and edit the given Dockerfile /home/candidate/KSSC00301/Docker file (based on the ubuntu:16.04 image), fixing two instructions present in the file that are prominent security/best-practice issues. Analyze and edit the given manifest file /home/candidate/KSSC00301/deployment.yaml, fixing two fields present in the file that are prominent security/best-practice issues.

| You <b>must</b> complete this task on the following cluster/nodes:                                                                                                    |                                   |                       |
|----------------------------------------------------------------------------------------------------|-----------------------------------|-----------------------|
| Cluster                                                                                                    | Master<br>node                    | Worker<br>node        |
| KSSC003<br>01                                                                                                    | 3 kssc00301<br>-master            | kssc00301<br>-worker1 |
| You can switch the                                                                                                    |                                   |                       |
| using the following command:                                                                                                    |                                   |                       |
| [candion to be considered [candion to be considered as a constant of the constant of the const | date@cli] \$<br>nfig use-co<br>01 | kubec<br>ontext KS    |

Don't add or remove configuration settings; only modify the existing configuration settings, so that **two** configuration settings each are no longer security/bestpractice concerns.

Should you need an unprivileged user for any of the tasks, use user nobody with user id 65535.

A. See explanation below.

Leads4Pass

- B. PlaceHolder
- Correct Answer: A

**QUESTION 3** 

```
Switched to context "KSCH00301".
candidate@cli:~$ kubectl get sa -n ga
NAME
            SECRETS
                      AGE
default
                      5h46m
            1
                      5h46m
podrunner
           1
candidate@cli:~$ kubectl get deployment -n qa
No resources found in qa namespace.
candidate@cli:~$ kubectl get pod -n qa
No resources found in ga namespace.
candidate@cli:~$ kubectl create sa frontend-sa -n ga
serviceaccount/frontend-sa created
candidate@cli:~$ kubectl get sa -n ga
NAME
              SECRETS
                        AGE
default
              1
                        5h47m
frontend-sa
              1
                        4s
podrunner
             1
                        5h47m
candidate@cli:~$ cat /home/candidate/KSCH00301/pod-manifest.yaml
apiVersion: v1
kind: Pod
metadata:
 name: "frontend"
 namespace: "qa"
spec:
  serviceAccountName: "frontend-sa"
 containers:
    - name: "frontend"
      image: nginx
candidate@cli:~$ vim /home/candidate/KSCH00301/pod-manifest.yaml
```

| apiVersion: <b>v1</b> |
|-----------------------|
| kind: Pod             |
| metadata:             |
|                       |
|                       |
| spec:                 |
|                       |
|                       |
|                       |
|                       |
| image: nginx          |

```
candidate@cli:~$ vim /home/candidate/KSCH00301/pod-manifest.yaml
candidate@cli:~$ cat /home/candidate/KSCH00301/pod-manifest.yaml
apiVersion: v1
kind: Pod
metadata:
  name: "frontend"
 namespace: "qa"
spec:
  serviceAccountName: "frontend-sa"
 automountServiceAccountToken: false
  containers:
    - name: "frontend"
      image: nginx
candidate@cli:~$ kubectl create -f /home/candidate/KSCH00301/pod-manifest.yaml
pod/frontend created
candidate@cli:~$ kubectl get pods -n qa
NAME
           READY
                   STATUS
                             RESTARTS
                                         AGE
frontend
           1/1
                   Running
                             0
                                         65
candidate@cli:~$ kubectl get sa -n qa
NAME
              SECRETS
                        AGE
default
              1
                        5h49m
frontend-sa
              1
                        105s
podrunner
              1
                        5h49m
candidate@cli:~$ kubectl delete sa/podrunner -n qa
serviceaccount "podrunner" deleted
candidate@cli:~$ 🗌
```

You can switch the cluster/configuration context using the following command:

[desk@cli] \$ kubectl config use-context stage

Context:

A PodSecurityPolicy shall prevent the creation of privileged Pods in a specific namespace.

Task:

1.

Create a new PodSecurityPolcy named deny-policy, which prevents the creation of privileged Pods.

2.

Create a new ClusterRole name deny-access-role, which uses the newly created PodSecurityPolicy deny-policy.

3.

Create a new ServiceAccount named psd-denial-sa in the existing namespace development.

Finally, create a new ClusterRoleBindind named restrict-access-bind, which binds the newly created ClusterRole denyaccess-role to the newly created ServiceAccount psp-denial-sa

A. See the explanation below

B. PlaceHolder

Correct Answer: A

Create psp to disallow privileged container uk.co.certification.simulator.questionpool.PList@11600d40 k create sa pspdenial-sa -n development uk.co.certification.simulator.questionpool.PList@11601040 namespace: development Explanationmaster1 \$ vim psp.yaml apiVersion: policy/v1beta1 kind: PodSecurityPolicy metadata: name: deny-policy spec: privileged: false # Don\\'t allow privileged pods! seLinux: rule: RunAsAny supplementalGroups: rule: RunAsAny runAsUser: rule: RunAsAny fsGroup: rule: RunAsAny volumes:

```
-\\\'*\\\'
```

master1 \$ vim cr1.yaml

apiVersion: rbac.authorization.k8s.io/v1

kind: ClusterRole

metadata:

name: deny-access-role

rules:

-apiGroups: [\\'policy\\']

resources: [\\'podsecuritypolicies\\']

verbs: [\\'use\\']

resourceNames:

-"deny-policy"

master1 \$ k create sa psp-denial-sa -n developmentmaster1 \$ vim cb1.yaml apiVersion: rbac.authorization.k8s.io/v1

kind: ClusterRoleBinding

metadata:

name: restrict-access-bing

roleRef:

- kind: ClusterRole
- name: deny-access-role
- apiGroup: rbac.authorization.k8s.io
- subjects:
- # Authorize specific service accounts:
- -kind: ServiceAccount
- name: psp-denial-sa
- namespace: development

#### **QUESTION 4**

candidate@cli:~\$ kubectl config use-context KSSH00301 Switched to context "KSSH00301". candidate@cli:~\$ candidate@cli:~\$ candidate@cli:~\$ kubectl get ns dev-team --show-labels LABELS NAME STATUS AGE dev-team Active 6h39m environment=dev, kubernetes.io/metadata.name=dev-team candidate@cli:~\$ kubectl get pods -n dev-team --show-labels NAME READY STATUS RESTARTS LABELS AGE 1/1environment=dev users-service Running 0 6h40m candidate@cli:~\$ ls KSCH00301 KSMV00102 KSSC00301 KSSH00401 test-secret-pod.yaml KSCS00101 KSMV00301 KSSH00301 password.txt username.txt candidate@cli:~\$ vim np.yaml

```
apiVersion: networking.k8s.io/v1
kind: NetworkPolicy
 name: pod-access
 namespace: dev-team
     environment: dev
   - Ingress
   - from:
              environment: dev
              environment: testing
```

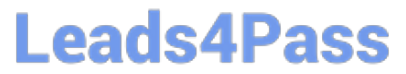

| candidate@cli          | :~\$ cat np.yaml                              |
|------------------------|-----------------------------------------------|
| apiVersion: n          | etworking.k8s.io/v1                           |
| kind: Network          | Policy                                        |
| netadata:              | CORSS                                         |
| namespace:             | dev-team                                      |
| spec:                  |                                               |
| podSelector            |                                               |
| environ                | ment: dev                                     |
| policyTypes            |                                               |
| - Ingress              |                                               |
| ingress:               |                                               |
| - nam                  | espaceSelector:                               |
| m                      | atchLabels:                                   |
|                        | environment: dev<br>Selector:                 |
| pod m                  | atchLabels:                                   |
|                        | environment: testing                          |
| candidate@cli          | - ~ ¢                                         |
| candidate@cli          | :~\$ kubectl create -f np.vaml -n dev-team    |
| networkpolicy          | .networking.k8s.io/pod-access created         |
| candidate@cli<br>Name: | res Rubecti describe netpol -n dev-team       |
| Namespace:             | dev-team                                      |
| Created on:            | 2022-05-20 15:35:33 +0000 UTC                 |
| Labels:                | <none></none>                                 |
| Annotations:           | <none></none>                                 |
| PodSelector            | environment=dev                               |
| Allowing in            | gress traffic:                                |
| To Port:               | <any> (traffic allowed to all ports)</any>    |
| Namespa                | ceSelector: environment=dev                   |
| From:                  |                                               |
| PodSele                | ctor: environment=testing                     |
| Not affectin           | ng egress traffic<br>s: Ingress               |
| candidate@cli          | ~\$ cat KSSH00301/network-policy.yam]         |
|                        |                                               |
| apiVersion: n          | etworking.k8s.io/v1                           |
| kind: Network          | Policy                                        |
| name: ""               |                                               |
| namespace:             | nn:                                           |
| spec:                  | . 0                                           |
| podselector            |                                               |
| - Ingress              |                                               |
| ingress:               |                                               |
| - from: [              |                                               |
| candidate@cli          | :~\$ cp np.yaml KSSH00301/network-policy.yaml |
| candidate@cli          | :~\$ cat KSSH00301/network-policy.yaml        |
|                        |                                               |
| candidate@c            | :11:~\$ cat KSSH00301/network-policy.ya       |
| apiVersion:            | networking.k8s.io/v1                          |
| kind: Netwo            | orkPolicy                                     |
| metadata:              |                                               |
| name: poo              | -access                                       |
| namespace              | e: dev-team                                   |
| spec:                  |                                               |
| podSelect              | .or:                                          |
| matchLa                | bels:                                         |
| envir                  | conment: dev                                  |
| policyTyr              | es:                                           |
| - Ingre                | ess                                           |
| ingress                |                                               |
| - from                 |                                               |
| - ITOM:                | amesna coSoloctor.                            |
| - 1                    | matchlabolat                                  |
|                        | MatchildDels:                                 |
|                        | environment: dev                              |
| - F                    | bodSelector:                                  |
|                        | matchLabels:                                  |
|                        | environment: testing                          |
| candidate@c            | :li:~\$                                       |

1.

Retrieve the content of the existing secret named default-token-xxxxx in the testing namespace.

Store the value of the token in the token.txt

2.

Create a new secret named test-db-secret in the DB namespace with the following content:

username: mysql password: password@123

Create the Pod name test-db-pod of image nginx in the namespace db that can access test-db-secret via a volume at path /etc/mysql-credentials

A. See the explanation below:

B. PlaceHolder

Correct Answer: A

To add a Kubernetes cluster to your project, group, or instance:

1.

Navigate to your:

2.

Click Add Kubernetes cluster.

3.

Click the Add existing cluster tab and fill in the details:

Get the API URL by running this command:

kubectl cluster-info | grep -E \\'Kubernetes master|Kubernetes control plane\\' | awk \\'/http/ {print \$NF}\\'

uk.co.certification.simulator.questionpool.PList@113e1f90

```
kubectl get secret -o jsonpath="{[\\'data\\'][\\'ca\.crt\\']}"
```

#### **QUESTION 5**

Analyze and edit the given Dockerfile

1.

FROM ubuntu:latest

2.

RUN apt-get update -y

```
3.
```

RUN apt-install nginx -y

4.

COPY entrypoint.sh /

5.

ENTRYPOINT ["/entrypoint.sh"]

6.

USER ROOT

Fixing two instructions present in the file being prominent security best practice issues

Analyze and edit the deployment manifest file

1.

apiVersion: v1

2.

kind: Pod

3.

metadata:

4.

name: security-context-demo-2

5.

spec:

6.

securityContext:

7.

runAsUser: 1000

8.

containers:

9.

- name: sec-ctx-demo-2 10.image: gcr.io/google-samples/node-hello:1.0 11.securityContext: 12.runAsUser: 0 13.privileged: True 14.allowPrivilegeEscalation: false

Fixing two fields present in the file being prominent security best practice issues

Don//t add or remove configuration settings; only modify the existing configuration settings

Whenever you need an unprivileged user for any of the tasks, use user test-user with the user id 5487

A. See the explanation below:

B. PlaceHolder

Correct Answer: A

FROM debian:latest MAINTAINER k@bogotobogo.com

# 1 - RUN RUN apt-get update and and DEBIAN\_FRONTEND=noninteractive apt-get install -yq apt-utils RUN DEBIAN\_FRONTEND=noninteractive apt-get install -yq htop RUN apt-get clean

# 2 - CMD #CMD ["htop"] #CMD ["Is", "-I"]

# 3 - WORKDIR and ENV WORKDIR /root ENV DZ version1 \$ docker image build -t bogodevops/demo . Sending build context to Docker daemon 3.072kB

Step 1/7 : FROM debian:latest ---> be2868bebaba

Step 2/7 : MAINTAINER k@bogotobogo.com ---> Using cache ---> e2eef476b3fd

Step 3/7 : RUN apt-get update and and DEBIAN\_FRONTEND=noninteractive apt-get install -yq apt-utils ---> Using cache ---> 32fd044c1356

Step 4/7 : RUN DEBIAN\_FRONTEND=noninteractive apt-get install -yq htop ---> Using cache ---> 0a5b514a209e

Step 5/7 : RUN apt-get clean ---> Using cache ---> 5d1578a47c17

Step 6/7 : WORKDIR /root ---> Using cache ---> 6b1c70e87675

Step 7/7 : ENV DZ version1 ---> Using cache ---> cd195168c5c7 Successfully built cd195168c5c7 Successfully tagged bogodevops/demo:latest

CKS PDF Dumps

CKS Study Guide

CKS Braindumps